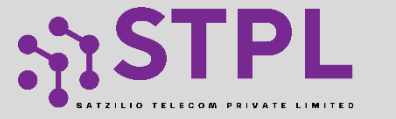

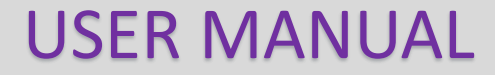

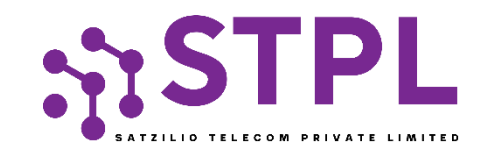

# USER MANUAL PE-TM Binding

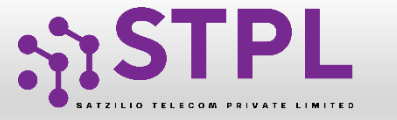

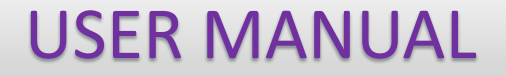

### **PE-TM Binding**

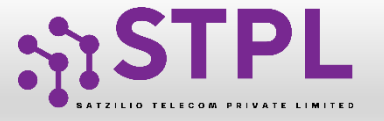

#### **Request Initiated by PE**

- 1 On the Entity panel in the side menu bar, there will be a "PE-TM Chain" option..
- 2 The option of initiating a new request will be there.
- 3 The Entity has to enter the respective Telemarketer ID. Then click on view details, and the name of the TM will appear.

Upload the document if required.

- The Entity must enter the required Chain Name to ensure proper identification of the chain.
- 5 Click on "Submit Button". The request will be submitted to TM for acceptance & defining its role as TM aggregator or TM Delivery.

|    | ≡ | Assets For Verification | 1 | GƏ PE            | -TM Chain      |                     |         |                     |            |               |                        |                             |                  |            |
|----|---|-------------------------|---|------------------|----------------|---------------------|---------|---------------------|------------|---------------|------------------------|-----------------------------|------------------|------------|
|    | 2 | Telemarketer Request    |   |                  | Pending        | PE-TM Chain         |         | Registe             | ered PE-TM | Chain         |                        | Rejected/Blacklisted PE-T   | M Chain          |            |
|    | 8 | Telemarketer            |   | Search<br>Search | by TM ID       |                     | Q       | Show Records        | ~          | Status        | ~                      | -2                          | 🛨 New            | Request    |
| 1- | Ð | PE-TM Chain             |   | SI. No.          | Rf No.         | TM ID               | TM Name | Chain ID            | Chain Name | Approver Role | Date & Time of Request | Date & Time of Last Updated | Status           | Chain Flow |
| -  |   | CTA Whitelisting        |   | 1                | 15-P2TM2MV5CKI | 1702172916485455948 | TM2     | 1715580860223058042 | -          | TM-A          | 24/10/2024 , 10:59     | 24/10/2024 , 11:00          | Chain In-process | 0          |

| Create PE-TM 0 | Chain                                |                                             | « Back |
|----------------|--------------------------------------|---------------------------------------------|--------|
| 3 Teleman      | keter Id* ①                          | 1702172916384128960<br>View Details         |        |
|                | Telemarketer Name<br>Telemarketer Id | TM1<br>1702172916384128960                  |        |
| 4→             | Chain Name*<br>Upload Document (     | Enter Chain Name Choose File No file chosen |        |
|                | 5-                                   | Submit Request                              |        |

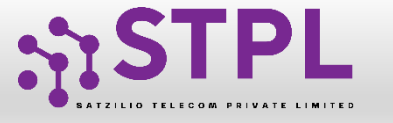

#### Pending request at TM

| - |   |  |
|---|---|--|
|   | ~ |  |
|   | h |  |
|   | U |  |

The request will be submitted to the TM Panel. On the TM Panel in the side menu bar, there will be a "PE-TM Chain" option.

7

8

On the TM panel When the entity sends the binding request to TM, it will be visible under the pending PE-TM chain section with the status "Pending for Approval".

On the TM panel Click on Pending for approval.

|   | Dashboard      |   | ∎ PE-TI          | M Chain      |          |           |           |             |             |            |            |                |                      |              |
|---|----------------|---|------------------|--------------|----------|-----------|-----------|-------------|-------------|------------|------------|----------------|----------------------|--------------|
| Ê | Entities       |   |                  | Pendir       | ng PE-TI | M Chain   |           | F           | egistered P | E-TM Chain |            | Reje           | ected/Blacklisted PE | -TM Chain    |
| ≡ | PE-TM Chain    | s | Search<br>Search | by TM/Entity | ld       |           | Q         | Show Record | ls          | Status     | ding at TM | ~              |                      |              |
| ت | СЦ             |   | SI.              | Refrence     | Chain    | Requestee | Requestee | Requestee   | Approver    | Approver   | Document   | Date & Time of | Date & Time of last  |              |
| ٣ | CLI Allocation |   | No.              | Number       | ID       | ld        | Name      | Role        | ID          | Name       | Uploaded   | Request        | Updated              | Chain Status |

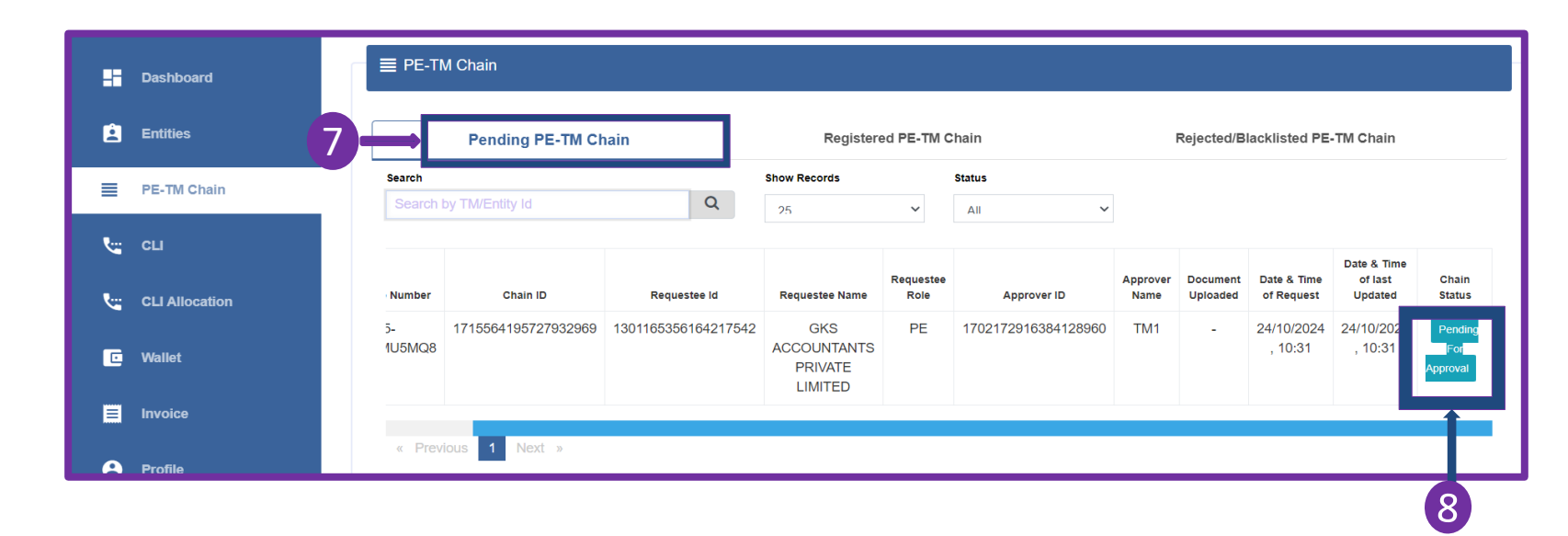

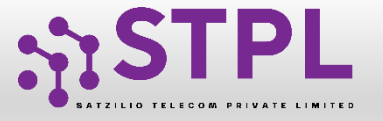

#### **TM Rejected the pending request**

TM can reject the request by clicking on the Reject button.

The rejected request will go under Rejected/Blacklisted PE-TM Chain section with chain status as "Rejected".

| Pe            | nding PE-TM Chain   |                               | Regis             | stered PE-TM Chain  | 10               |                      | Rejected                  | /Blacklisted                      | PE-TM C         | hain           |         |
|---------------|---------------------|-------------------------------|-------------------|---------------------|------------------|----------------------|---------------------------|-----------------------------------|-----------------|----------------|---------|
| Search        |                     |                               | Show Record       | s Status            |                  |                      |                           |                                   |                 |                |         |
| Search by TM/ | Entity Id           | Q                             | 25                | ✓ Reie              | cted             | ~                    |                           |                                   |                 |                |         |
|               |                     |                               |                   |                     |                  |                      |                           |                                   |                 |                |         |
| Chain ID      | Requestee Id        | Requestee Name                | Requestee<br>Role | Approver ID         | Approver<br>Name | Document<br>Uploaded | Date & Time<br>of Request | Date & Time<br>of last<br>Updated | Chain<br>Status | Rejected<br>By | Remarks |
| 347931169042  | 1301165356164217542 | GKS<br>ACCOUNTANTS<br>PRIVATE | PE                | 1702172916384128960 | TM1              | -                    | 24/10/2024<br>, 11:06     | 24/10/2024<br>, 11:07             | Reject          | ТМ             | test    |

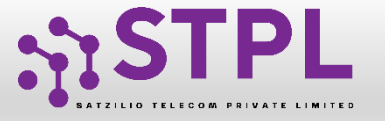

# Pending Request at TM and Multiple chain requests by TM

- 11 TM has to select his role (TM-A/TM-D) and click on the Accept button.
- <sup>12</sup> TM can send multiple/bulk chain requests to the other TMs, by entering the next TM ID and clicking on the Next button.
- 13
- Click on the "Submit" button.

| PE-IM Binding Request                                                                                                    | Details                       |                                      |                                                                                                    |                           |        |
|----------------------------------------------------------------------------------------------------|-------------------------------|--------------------------------------|----------------------------------------------------------------------------------------------------|---------------------------|--------|
| Reference Number                                                                                                    |                               | 15-P2T                               | M2MU5MQ8                                                                                                    |                           |        |
| Entity/TM Id                                                                                                    |                               | 13011653                             | 356164217542                                                                                                    | IMITED                    |        |
| Date & Time Of Request                                                                                                    |                               | 24/10/2                              | 2024 , 10:31                                                                                                    | INTED                     |        |
| Choose Your Role As                                                                                                    | Telema                        | rketer Aggregato                     | or O Tele                                                                                                    | emarketer Delive          | ry     |
|                                                                                                    |                               |                                      |                                                                                                    |                           |        |
| Choose Your Next TM For A Bindin                                                                                                    | ng Request                    | ubsequent Chai                       | in/s with TMs                                                                                                    | Uploaded Document         | Action |
| 1 02168000122976612<br>Telemarketer Name                                                                                                    |                               | Z beiver ld Re                       |                                                                                                    |                           |        |
| 1 02168000122976612<br>Telemarketer Name<br>2ND<br>Upload Document ①<br>Choose File No file chosen<br>Next                                                                                                    |                               | zeiverid Re                          | Oops!                                                                                                    | uest                      |        |
| 1 02168000122976612<br>Telemarketer Name<br>2ND<br>Upload Document ①<br>Choose File No file chosen<br>Next<br>Doose Your Next TM For A Binding Rev                                                                                                    | equest                        | No                                   | Oops!<br>• TM Binding Requ                                                                                                    | Lest                      |        |
| 1 02168000122976612<br>Telemarketer Name<br>2ND<br>Upload Document ①<br>Choose File No file chosen<br>Next<br>Dose Your Next TM For A Binding Real Statement of the second statement of the second statement of th | equest                        | of subsequent Chain/s                | Oops!<br>o TM Binding Requ                                                                                                    | Jest                      |        |
| 1 02168000122976612<br>Telemarketer Name<br>2ND<br>Upload Document ①<br>Choose File No file chosen<br>Next<br>Next<br>Dosse Your Next TM For A Binding Re<br>lemarketer Id* ①<br>inter Telemarketer Id                                                                                                    | equest<br>Sr. No.             | of subsequent Chain/s<br>Receiver Id | Oops!<br>TM Binding Requ<br>s with TMs<br>Receiver Name                                                                                                    | uest<br>Uploaded Document | Action |
| 1 02168000122976612<br>Telemarketer Name<br>2ND<br>Upload Document ①<br>Choose File No file chosen<br>Next<br>Dose Your Next TM For A Binding Re<br>lemarketer Id* ①<br>inter Telemarketer Id                                                                                                    | equest<br>Creation<br>Sr. No. | of subsequent Chain/s<br>Receiver Id | Oops!<br>TM Binding Requires the second second | uest<br>Uploaded Document | Action |

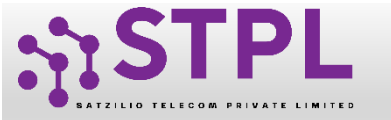

#### Pending at TM

14

The chain status will change to "Pending at next TM". Further Next TM has to follow the same process.

| Request Approve     | ed and sent to next TM | l for further approval                 |                                                                                                    | ×                                                         |                                                                                                    |                                                                                                    | Welcome                                                                                                    | , TM1                                                                                                    | ථ Logout                                                                                                    |
|---------------------|------------------------|----------------------------------------|----------------------------------------------------------------------------------------------------|-----------------------------------------------------------|----------------------------------------------------------------------------------------------------|----------------------------------------------------------------------------------------------------|----------------------------------------------------------------------------------------------------|----------------------------------------------------------------------------------------------------|----------------------------------------------------------------------------------------------------|
|                     |                        |                                        |                                                                                                    |                                                           |                                                                                                    |                                                                                                    |                                                                                                    |                                                                                                    |                                                                                                    |
| nain                |                        |                                        |                                                                                                    |                                                           |                                                                                                    |                                                                                                    |                                                                                                    |                                                                                                    |                                                                                                    |
|                     |                        |                                        |                                                                                                    |                                                           |                                                                                                    |                                                                                                    |                                                                                                    |                                                                                                    |                                                                                                    |
| Pending PE-TM Chai  | n                      | Registered                             | PE-TM Cha                                                                                                    | ain                                                       | Re                                                                                                    | jected/Blac                                                                                                    | cklisted PE-T                                                                                                    | M Chain                                                                                                    |                                                                                                    |
|                     |                        | Show Records                           | Sta                                                                                                    | atus                                                      |                                                                                                    |                                                                                                    |                                                                                                    |                                                                                                    |                                                                                                    |
| //Entity Id         | Q                      | 25                                     | ~                                                                                                    | A11 ~                                                     |                                                                                                    |                                                                                                    |                                                                                                    |                                                                                                    |                                                                                                    |
|                     |                        |                                        |                                                                                                    |                                                           |                                                                                                    |                                                                                                    |                                                                                                    |                                                                                                    |                                                                                                    |
| Chain ID            | Requestee Id           | Requestee Name                         | Requestee<br>Role                                                                                                    | Approver ID                                               | Approver<br>Name                                                                                                    | Document<br>Uploaded                                                                                                    | Date & Time                                                                                                    | Date & Time<br>of last<br>Updated                                                                                                    | Chain                                                                                                    |
| 1715564195727932969 | 1301165356164217       | 7542 GKS<br>ACCOUNTANTS<br>PRIVATE     | PE                                                                                                    | 1702172916384128960                                       | TM1                                                                                                    | -                                                                                                    | 14                                                                                                    | 24/10/202                                                                                                    | Pendin<br>At Next                                                                                                    |
| -<br>-<br>1         | Request Approve        | Chain ID Requestee Id 1301165356164217 | Request Approved and sent to next TM for further approval ain rending PE-TM Chain Registered Show Records VEntity Id Chain ID Chain ID Requestee Id IS01165356164217542 GKS ACCOUNTANTS | Request Approved and sent to next TM for further approval | Request Approved and sent to next TM for further approval       X       ain       Yending PE-TM Chain       Show Records       Status       2/5       All       Chain ID       Requestee Id       Requestee Id       Requestee Nam       Requestee Id       Chain ID       1301165356164217542     GKS<br>ACCOUNTANTS       PE       1702172916384128960 | Request Approved and sent to next TM for further approval       X       ain       Yending PE-TM Chain       Registered PE-TM Chain       Show Records       Status       25     All       Chain ID     Requestee Id     Requestee Name     Requestee     Approver ID     Approver ID       715564195727932969     1301165356164217542     GKS     PE     1702172916384128960     TM1 | Request Approved and sent to next TM for further approval         X         ain         Tending PE-TM Chain       Registered PE-TM Chain       Rejected/Bia         Show Records       Status         2/5       X         Chain ID       Requestee Id       Requestee Name       Requestee       Approver ID       Approver ID       Approver ID       Approver ID       Document         Chain ID       Requestee Id       Requestee Name       Requestee       Approver ID       Name       Uploaded         715564195727932969       1301165356164217542       GKS       PE       1702172916384128960       TM1       - | Welcome         Welcome         Welcome         Welcome         Welcome         Welcome         Welcome         Show Records       Status         Ventity Id       O       All         Chain ID       Requestee Id       Requestee Name       Requestee       Approver ID       Approver Document       Date & Time         T15564195727932969       1301165356164217542       ACCOUNTANTS       PE       1702172916384128960       TM1       -       14 | Welcome, 7M1         Welcome, 7M1         Welcome, 7M1         Show Records       Status         Yending PE-TM Chain       Rejected/Blacklisted PE-TM Chain         Show Records       Status         Ventity Id       One well       Date & Time of Tast         Chain ID       Requestee Id       Requestee Name Rever ID       Approver ID       Approver ID       Date & Time of Tast         715564195727932969       1301185356164217542       GKS<br>ACCOUNTANTS       PE       1702172916384128960       TM1       -       24/10/2022 |

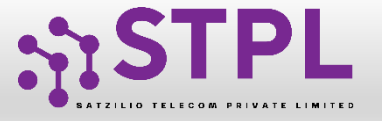

#### **Status View at Entity Panel**

- <sup>15</sup> Submitted Request will be visible under the Pending PE-TM Chain section with the status "Pending at TM.
  - If the role of the requested TM is TM-A. Post approval the status will change to "chain in-process" Till the TM-D gets declared in the chain. After TM-D declared the status changes to "pending final approval" at the Entity's end.

Note: In the chain, four TM-A and only one TM-D are allowed.

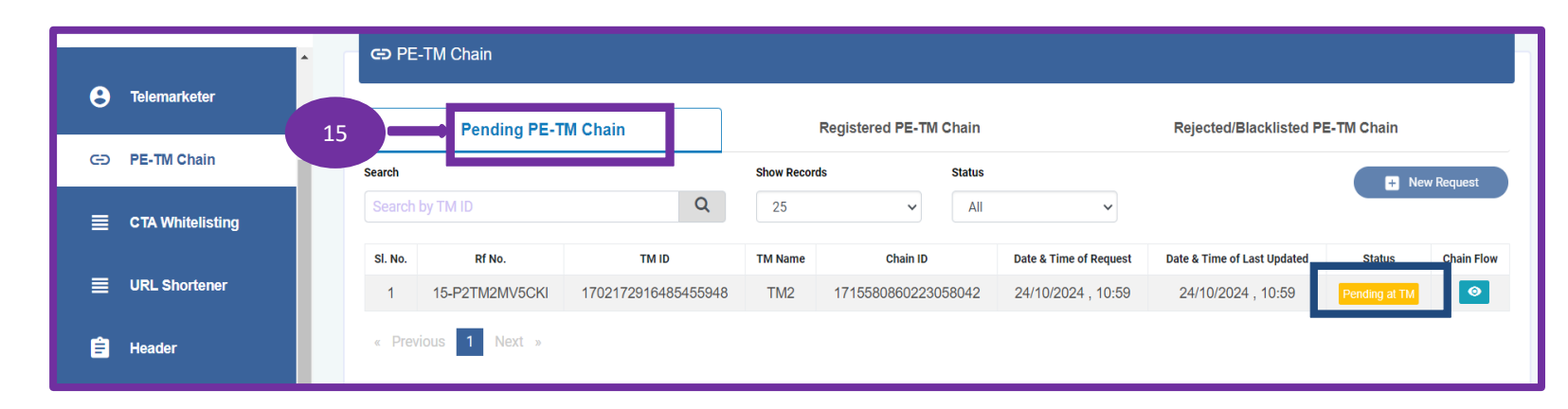

| ≣ | Assets For Verification | PE-TM Chain ح             |                     |                    |                  |               |                        |                             |                  |            |
|---|-------------------------|---------------------------|---------------------|--------------------|------------------|---------------|------------------------|-----------------------------|------------------|------------|
| Ż | Telemarketer Request    | Pendin                    | J PE-TM Chain       | F                  | Registered PE-TM | Chain         |                        | Rejected/Blacklisted PE-    | TM Chain         |            |
| 8 | Telemarketer            | Search<br>Search by TM ID |                     | C 25               | •                | Status        | ~                      | Download Report             | + New R          | tequest    |
| Θ | PE-TM Chain             | Sl. No. Rf No.            | TM ID TM            | / Name Chain ID    | Chain Name       | Approver Role | Date & Time of Request | Date & Time of Last Updated | Status           | Chain Flow |
|   | CTA Whitelisting        | 1 15-P2TM2MV5CK           | 1702172916485455948 | TM2 17155808602230 | - 58042          | TM-A          | 24/10/2024 , 10:59     | 16                          | Chain In-process | 0          |

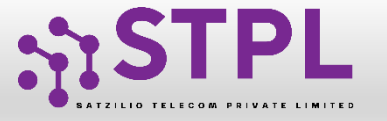

#### Limit exceeds more than 2 TM-A

<sup>17</sup> If more than two TMs choose to select the role of TM Aggregator (TM-A), a pop-up will appear prompting them to accept or cancel the acknowledgment of exceeding the TM Aggregator limit of two.

| Reference Number | 15-P2TM2MU5MQ8                                    |
|------------------|---------------------------------------------------|
| Entity/TM Id     | 1301165356164217542                               |
| Entity/TM Name   | GKS ACCOUNTANTS PRIVATE LIMITED                   |
| Choose 17        | Telemarketer Aggregator     Telemarketer Delivery |

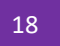

Click on the accept button. Then TM has to enter the next Telemarketer ID. And follow the same process to complete the chain.

|  | "I am opting myself as TM-Aggregator function and requesting for next TM in the chain<br>for processing, this will exceed the recommended limit of 2 TM Aggregators, I/We<br>acknowledge this recommendation and despite that would like to proceed with the PE-<br>TM chain binding involving more than 2 TMs to meet business needs." |
|--|----------------------------------------------------------------------------------------------------|
|--|----------------------------------------------------------------------------------------------------|

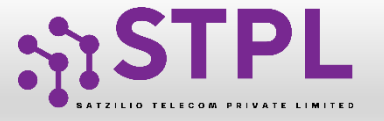

#### **Request approve by TM as TM-D**

<sup>19</sup> If the TM selects its role as TM delivery (TM-D). The chain will be completed here.

| Reference Number      | 15-P2TM2MU7KE1                                                             |
|-----------------------|----------------------------------------------------------------------------|
| Entity/TM Id          | 1702172916384128960                                                        |
| Entity/TM Name        | TM1                                                                        |
| ate & Time Of Request | 24/10/2024 , 10:32                                                         |
| Choose Your Role As   | <ul> <li>Telemarketer Aggregator</li> <li>Telemarketer Delivery</li> </ul> |
|                       |                                                                            |

20

The status will change to "Pending at Entity" in the PE TM Chain Section.

The Request will go to the entity for final Approval of the chain.

| g PE-TM Chain      |                                                      |                                                                 | Registered                                                                                                    | PE-TM Ch                                                                                                    | ain                                                                                                    | Re                                                                                                    | ejected/Blac                                                                                                    | cklisted PE-T                                                                                                    | 'M Chain                                                                                                    |                                                                                                    |
|--------------------|------------------------------------------------------|-----------------------------------------------------------------|----------------------------------------------------------------------------------------------------|----------------------------------------------------------------------------------------------------|----------------------------------------------------------------------------------------------------|----------------------------------------------------------------------------------------------------|----------------------------------------------------------------------------------------------------|----------------------------------------------------------------------------------------------------|----------------------------------------------------------------------------------------------------|----------------------------------------------------------------------------------------------------|
|                    |                                                      | Show Reco                                                       | rds                                                                                                    | St                                                                                                    | atus                                                                                                    |                                                                                                    |                                                                                                    |                                                                                                    |                                                                                                    |                                                                                                    |
| ld                 | Q                                                    | 25                                                              |                                                                                                    | ~                                                                                                    | All 🗸                                                                                                    |                                                                                                    |                                                                                                    |                                                                                                    |                                                                                                    |                                                                                                    |
| Chain ID           | Reques                                               | tee ld                                                          | Requestee<br>Name                                                                                                    | Requestee<br>Role                                                                                                    | Approver ID                                                                                                    | Approver<br>Name                                                                                                    | Document<br>Uploaded                                                                                                    | Date & Time<br>of Request                                                                                                    | Date & Time<br>of last<br>Updated                                                                                                    | Chain<br>Statur                                                                                                    |
| 715564195727932969 | 1702172916                                           | 384128960                                                       | TM1                                                                                                    | TM-A                                                                                                    | 1702172916485455948                                                                                                    | TM2                                                                                                    | -                                                                                                    | 20                                                                                                    | 24/10/2024<br>, 10:33                                                                                                    | Pendir<br>At<br>Entity                                                                                                    |
|                    |                                                      |                                                                 |                                                                                                    |                                                                                                    |                                                                                                    |                                                                                                    |                                                                                                    |                                                                                                    |                                                                                                    |                                                                                                    |
|                    | g PE-TM Chain<br>d<br>Chain ID<br>715564195727932969 | g PE-TM Chain d Q Chain ID Reques 715564195727932969 1702172916 | g PE-TM Chain         Show Reco           d         Q         25           Chain ID         Requestee Id           715564195727932969         1702172916384128960 | g PE-TM Chain Registered<br>Show Records<br>d Q 25<br>Chain ID Requestee Id Requestee<br>715564195727932969 1702172916384128960 TM1 | g PE-TM Chain Registered PE-TM Chain Show Records St<br>d 25 V<br>Chain ID Requestee Id Requestee Mame Role<br>715564195727932969 1702172916384128960 TM1 TM-A | Registered PE-TM Chain       Show Records     Status       d     25     All       Chain ID     Requestee Id     Requestee     Requestee       Requestee Id     Requestee     Requestee     Requestee       T15564195727932969     1702172916384128960     TM1     TM-A     1702172916485455948 | Registered PE-TM Chain     Registered PE-TM Chain       Show Records     Status       25     Status       Chain ID     Requestee Id     Requestee     Approver ID     Approver ID       T15564195727932969     1702172916384128960     TM1     TM-A     1702172916485455948     TM2 | Registered PE-TM Chain     Rejected/Black       Show Records     Status       All     Ocument       Chain ID     Requestee Id     Requestee     Requestee     Approver ID     Approver ID       Chain ID     Requestee Id     Requestee     Requestee     Approver ID     Approver ID     Document       715564195727932969     1702172916384128960     TM1     TM-A     1702172916485455948     TM2     - | Registered PE-TM Chain     Rejected/Blacklisted PE-T       Show Records     Status       25     All     Chain ID     Requestee Id     Requestee     Requestee     Approver ID     Approver ID     Approver ID     Document of Request     Date & Time of Request       715564195727932969     1702172916384128960     TM1     TM-A     1702172916485455948     TM2     -     20 | Registered PE-TM Chain     Rejected/Blacklisted PE-TM Chain       Show Records     Status       2     All     Chain ID     Requestee Id     Requestee     Requestee     Approver ID     Approver ID     Date & Time of Request     Date & Time of Isst       715564195727932969     1702172916384128960     TM1     TM-A     1702172916485455948     TM2     -     20     24/10/2022 |

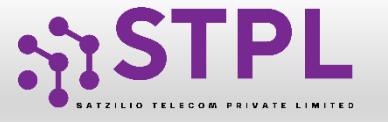

# Request approval/rejection by Entity

21

Entity can view the complete chain by clicking on the "chain flow" icon next to the "Pending Final Approval" status.

22

Under chain flow - Approve & Reject button will be there to take the action on respective chain.

|         | Pending        | PE-TM Chain         |              | Register            | ed PE-TM C | hain          | F                      | Rejected/Blacklisted PE- | TM Chain               |         |
|---------|----------------|---------------------|--------------|---------------------|------------|---------------|------------------------|--------------------------|------------------------|---------|
| earch   |                |                     |              | Show Records        |            | Status        |                        | Download Report          | + New                  | Request |
| Search  | rch by TM ID   |                     |              | 25                  | ✓ All      |               | ~                      |                          |                        |         |
| SI. No. | Rf No.         | TM ID               | TM Name      | Chain ID            | Chain Name | Approver Role | Date & Time of Request | Last Updated             | Status                 | Chain F |
| 1       | 15-LFNM39UBVH8 | 1702172916384128960 | TM1          | 1715474328963968605 | Test only  | TM-D          | 09/11/2024 , 12:54     | 21 , 12:55               | Pending final approval | 0       |
| 2       | 15-LFNM39UAHDU | 1302172845078861490 | TESTING ONLY | 1715473679742830203 | testing    | TM-A          | 09/11/2024 , 12:53     | 09/11/2024 , 12:53       | Pending at TM          |         |
| 3       | 15-P2TM2MV5CKI | 1702172916485455948 | TM2          | 1715580860223058042 |            | TM-A          | 24/10/2024 , 10:59     | 24/10/2024 , 11:00       | Chain In-process       | ۲       |

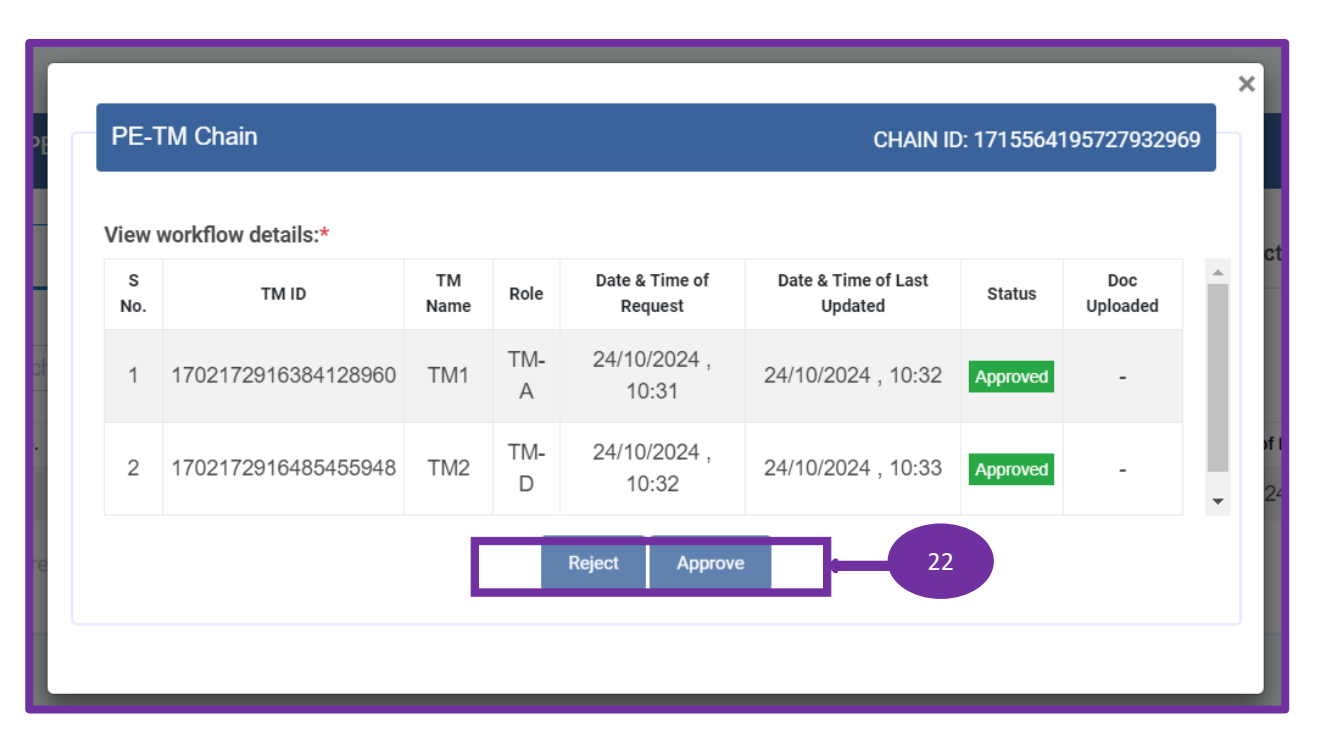

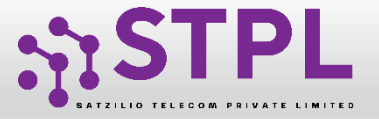

#### **Entity Registered and Rejected/Blacklisted PE-TM Chain Section**

If approved by the Entity the chain will be visible under the "Registered PE-TM Chain section as status "Active".

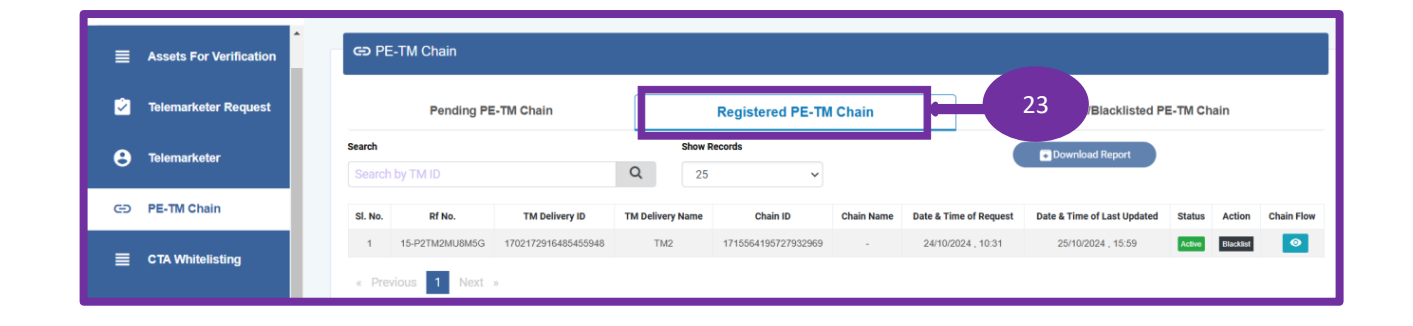

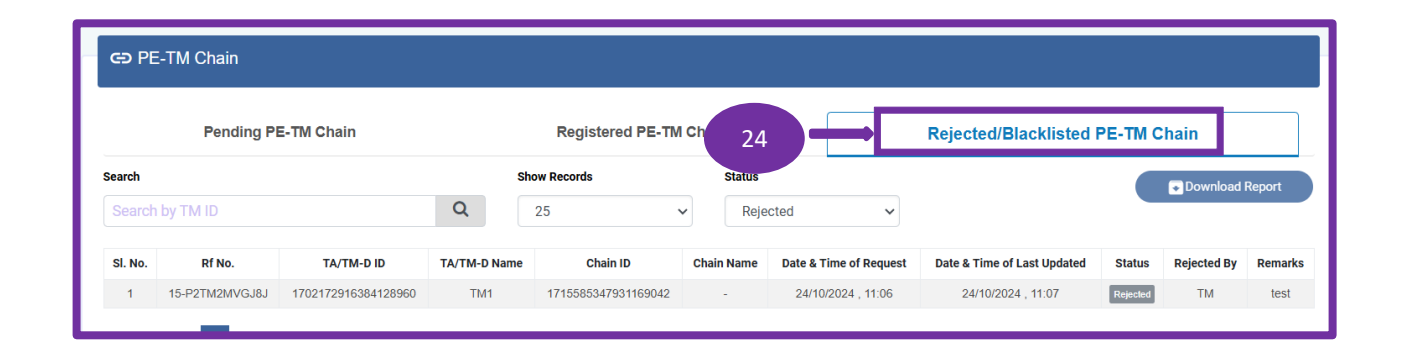

24

23

If Rejected by the Entity the chain will be visible under the "Rejected/Blacklisted PE-TM Chain section as status "Rejected".

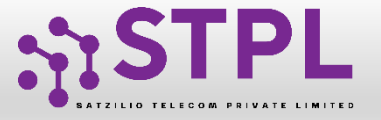

26

27

#### **Entity Registered and Rejected/Blacklisted PE-TM Chain Section**

- TM-D can also extend the chain under the "Registered PE-TM Chain" section as "Active". Click on the view icon.
- When TM-D initiates a chain extension, must select their role as TM-A.
  - Select role as TM-A and click on "Accept'.

Note: When TM-D extends the chain, TM-D must select his role as TM-A (TM Aggregator) and then send the extension request to the next TM for further processing.

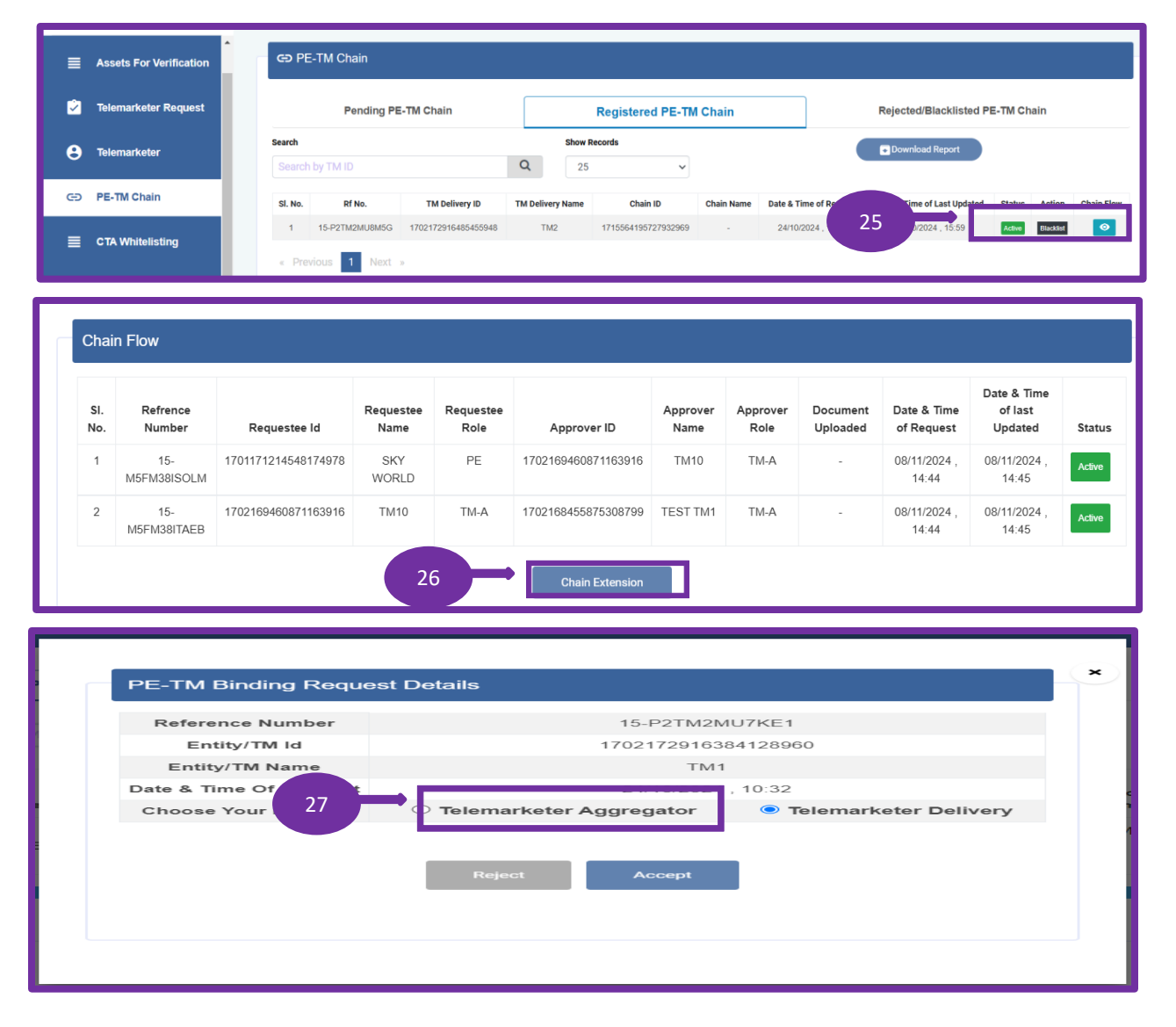

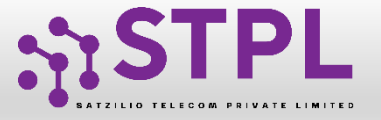

#### **Chain Extension Request in PE-TM Chain Section**

- Enter next TM ID, view details and click on "Next" button.
- <sup>29</sup> TM can send chain request to multiple TMs by "Add More TM" button.
- <sup>30</sup> Enter TM ID, view the details and click on "Submit Extend" button.

Note: Any chain can contain maximum of 6 participants including 4 TM-A, 1 TM-D, and 1 PE. TM-D can extend the chain only after get "activated".

| Telemarketer Id* @         |    | ation | of subsequent | Chain/s with TMs |                   |        |
|----------------------------|----|-------|---------------|------------------|-------------------|--------|
| 1702168000122976612        | 28 | . No. | Receiver Id   | Receiver Name    | Uploaded Document | Action |
| Telemarketer Name          |    |       |               |                  |                   |        |
| 2ND                        |    |       |               |                  |                   |        |
| Upload Document (7)        |    |       |               | Oops             | 1                 |        |
| Choose File No file chosen |    |       |               | No TM Binding F  | Request           |        |
|                            |    |       |               |                  |                   |        |
| Next                       |    |       |               |                  |                   |        |

| Choose Your Next TM For A Bindin | g Request |                       |               |                   |        |
|----------------------------------|-----------|-----------------------|---------------|-------------------|--------|
| Telemarketer Id* (i)             | Creation  | of subsequent Chain/s | s with TMs    |                   |        |
| Enter Telemarketer Id            | Sr. No.   | Receiver Id           | Receiver Name | Uploaded Document | Action |
| Add More TM                      | 1         | 1702170245448599512   | TMSSS         | -                 | Î      |
|                                  | 29        |                       | Submit Extend |                   |        |

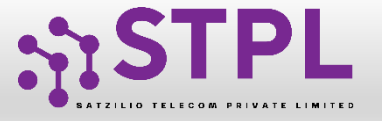

#### **Chain flow on Entity Panel**

31 To vie

To view the chain's final flow click on the view button under the registered PE-TM chain section.

| ew<br>s | workflow details:*  | ТМ   | Role     | Date & Time of        | Date & Time of Last | Status   | Doc      |
|---------|---------------------|------|----------|-----------------------|---------------------|----------|----------|
| No.     |                     | Name |          | Request               | Updated             | - and    | Uploaded |
| 1       | 1702172916384128960 | TM1  | TM-<br>A | 24/10/2024 ,<br>10:31 | 24/10/2024 , 10:52  | Approved | -        |
| 2       | 1702172916485455948 | TM2  | TM-<br>D | 24/10/2024,<br>10:32  | 24/10/2024 , 10:52  | Approved | -        |

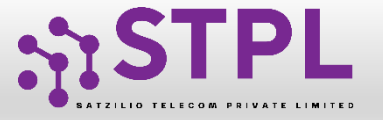

#### **Chain Blacklisted by Entity**

- The Entity can blacklist an active chain 32 by clicking on the Blacklist button under the action column.
  - The Blacklisted request will go under **Rejected/Blacklisted** PE-TM Chain section with chain status as "Blacklisted" on the entity panel.
- 34

33

On the TM panel, the blacklisted chain will be visible under the rejected/blacklisted PE-TM chain section with no action button. And the "Blacklisted By" column will indicate that the chain was blacklisted by PE.

Note: Only the Entity/TM that blacklisted the chain will have the option to whitelist it.

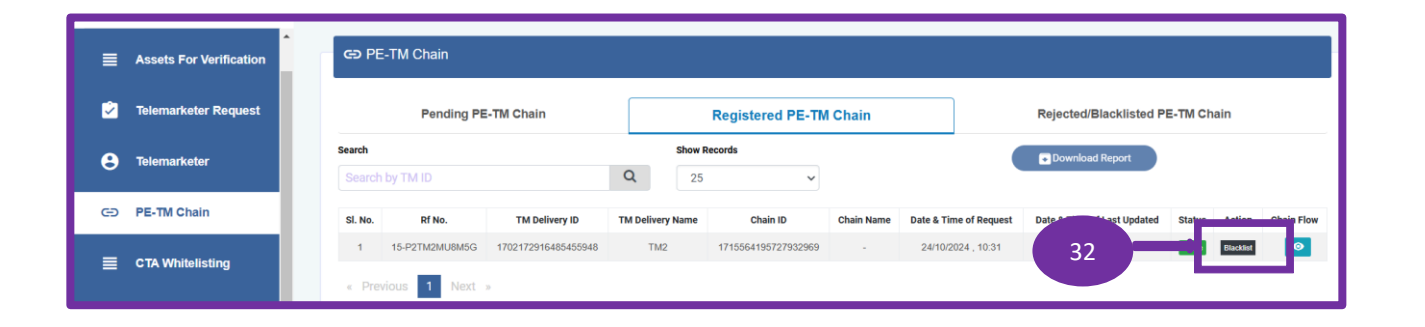

| ∎ | Assets For Verification | GD PE-TR  | M Chain     |                     |              |                     |            |                        |                             |                       |                |
|---|-------------------------|-----------|-------------|---------------------|--------------|---------------------|------------|------------------------|-----------------------------|-----------------------|----------------|
| Ż | Telemarketer Request    |           | Pending P   | E-TM Chain          |              | Registered Pl       | E-TM Chain |                        | Rejected/Blac               | klisted PE-TM Chain   |                |
| • | Telemarketer            | Search    |             |                     |              | Show Records        | :          | Status                 |                             | Do                    | ownload Report |
| 0 | leieniai ketei          | Search by | TM ID       |                     | Q            | 25                  | ~          | Blacklisted            | ~                           |                       |                |
| Ð | PE-TM Chain             | SI, No.   | Rf No.      | TA/TM-D ID          | TA/TM-D Name | Chain ID            | Chain Name | Date & Time of Request | Date & Time of Last Updated | Statue Blacklisted By | Action Remarks |
|   |                         | 1 15-6    | 64SM2OK8EB5 | 1702172916709316350 | TM3          | 1715606662918748504 | -          | 25/10/2024 . 1         | 2024 . 15:34                | Blacklinfed           | test           |
| ■ | CTA Whitelisting        | « Previou | us 1 Next   | 2                   |              |                     |            |                        | 33                          |                       |                |
|   |                         |           |             |                     |              |                     |            |                        |                             |                       |                |

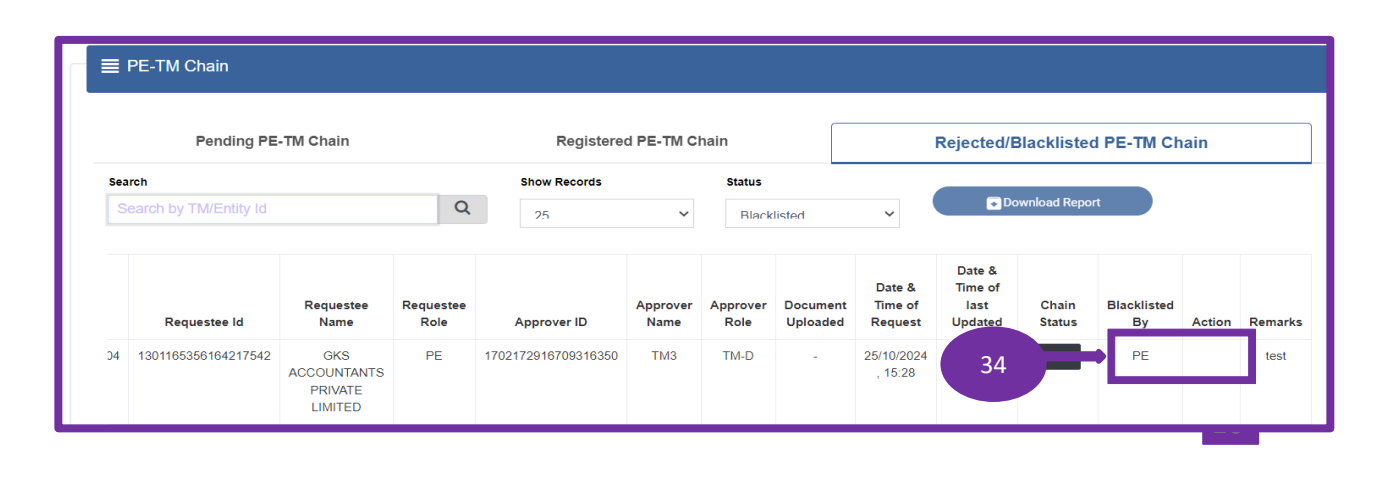

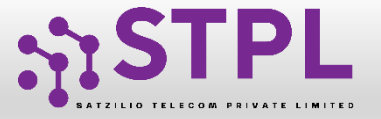

36

#### **USER MANUAL**

#### **Chain Blacklisted by TM**

- The TM can blacklist an active chain by clicking on the Blacklist button under the action column.
- The Blacklisted request will go under Rejected/Blacklisted PE-TM Chain section with chain status as "Blacklisted" on the TM panel.
- On the Entity panel, the blacklisted chain will be visible under the rejected/blacklisted PE-TM chain section with no action button. And the "Blacklisted By" column will indicate that the chain was blacklisted by the TM.

Note: Only the Entity/TM that blacklisted the chain will have the option to whitelist it.

| Per                      | nding PE-TM Chain   |                               | F                 | Registered PE-TM C  | hain             |                  |                      | Rejected                     | /Blacklisted                         | PE-TM CI        | hain      | Rejected/Blacklisted PE-TM Chain |  |  |  |  |  |
|--------------------------|---------------------|-------------------------------|-------------------|---------------------|------------------|------------------|----------------------|------------------------------|--------------------------------------|-----------------|-----------|----------------------------------|--|--|--|--|--|
| Search<br>Search by TM/E | Entity Id           | Q                             | Show Re           | cords<br>V          |                  | Download Re      | eport                |                              |                                      |                 |           |                                  |  |  |  |  |  |
| Chain ID                 | Requestee Id        | Requestee<br>Name             | Requestee<br>Role | Approver ID         | Approver<br>Name | Approver<br>Role | Document<br>Uploaded | Date &<br>Time of<br>Request | Date &<br>Time of<br>last<br>Updated | Chain<br>Status | Action    | Ch:<br>Flo                       |  |  |  |  |  |
| 606662918748504          | 1301165356164217542 | GKS<br>ACCOUNTANTS<br>PRIVATE | PE                | 1702172916709316350 | ТМЗ              | TM-D             | -                    | 25/1                         | 35 24                                | Active          | Blacklist | <b>⊘</b><br>Viev                 |  |  |  |  |  |

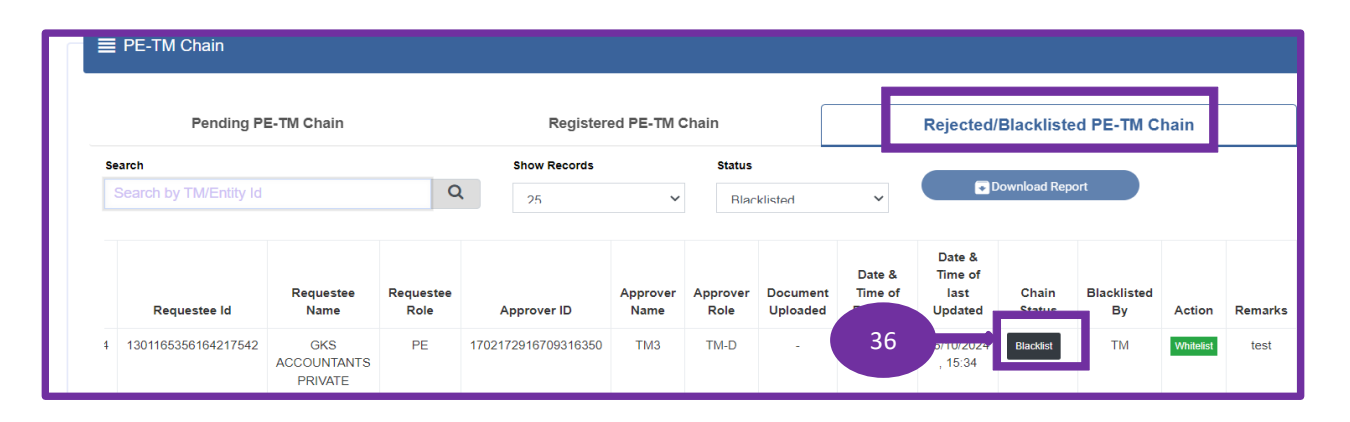

| ≡ | Assets For Verification | © P        | E-TM Chain                      |                          |              |                     |            |                       |                                 |                            |                |
|---|-------------------------|------------|---------------------------------|--------------------------|--------------|---------------------|------------|-----------------------|---------------------------------|----------------------------|----------------|
| 2 | Telemarketer Request    |            | Pending F                       | PE-TM Chain              |              | Registered P        | E-TM Chain |                       | Rejected/E                      | Blacklisted PE-TM Chain    |                |
| 8 | Telemarketer            | Search     | h by TM ID                      |                          | Q            | Show Records        | ~          | Status<br>Blacklisted | ~                               | Do                         | wnload Report  |
| Ð | PE-TM Chain             | SI. No.    | Rf No.                          | TA/TM-D ID               | TA/TM-D Name | Chain ID            | Chain Name | Date & Time of R      | Request Pate & Time of Last Upd | atad Statue Blacklisted By | Action Remarks |
| ■ | CTA Whitelisting        | 1<br>« Pre | 15-64SM2OK8EB5<br>evious 1 Next | 1702172916709316350<br>» | TM3          | 1715606662918748504 |            | 25/10/202             | 37                              | Etackinted TM              | test           |
| _ |                         |            |                                 |                          |              |                     |            |                       |                                 |                            |                |

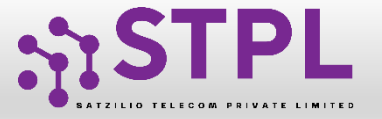

#### **Chain Whitelisted by Entity**

- <sup>38</sup> The Entity can Whitelist the blacklisted chain by clicking on the "Whitelist" button under the action column.
  - The Whitelisted chain will become active and visible under the registered PE-TM Chain section, with the chain status "Active" on the entity panel.
- 40

39

When the Entity has whitelisted the chain, it will be visible under the registered section on the TM panel with the status "Active".

|         | Pending F      | PE-TM Chain         |              | Registered P        | E-TM Chain |                       | Rejected/Blac                 | klisted F   | PE-TM Chair    | I         |        |
|---------|----------------|---------------------|--------------|---------------------|------------|-----------------------|-------------------------------|-------------|----------------|-----------|--------|
| Search  |                |                     |              | Show Records        | :          | Status                |                               |             |                | ownload F | Report |
| Searc   | h by TM ID     |                     | Q            | 25                  | ~          | Blacklisted           | ~                             |             |                |           |        |
| SI. No. | Rf No.         | TA/TM-D ID          | TA/TM-D Name | Chain ID            | Chain Name | Date & Time of Reques | t Date & Time of Last Updated | Status      | Blacklisted By | Action    | Rema   |
| 1       | 15-64SM2OK8EB5 | 1702172916709316350 | TM3          | 1715606662918748504 | -          | 25/10/2024 , 15:28    | 25/10/2024 , 15:34            | Blacklisted | тм             |           | tes    |
|         |                |                     |              |                     |            |                       |                               |             |                |           |        |

| ≡ | Assets For Verification | GO PE-           | TM Chain       |                     |                              |                     |            |                                                                            |
|---|-------------------------|------------------|----------------|---------------------|------------------------------|---------------------|------------|----------------------------------------------------------------------------|
| 2 | Telemarketer Request    |                  | Pending PE     | -TM Chain           |                              | Registered PE-TM    | I Chain    | Rejected/Blacklisted PE-TM Chain                                           |
| Θ | Telemarketer            | Search<br>Search | by TM ID       |                     | <b>Show R</b><br><b>Q</b> 25 | tecords             |            | Download Report                                                            |
| Ð | PE-TM Chain             | SI. No.          | Rf No.         | TM Delivery ID      | TM Delivery Name             | Chain ID            | Chain Name | Date & Time of Request Date & Time of Last Updated Status Action Chain Fig |
|   | CTA Whitelisting        | 1<br>« Previ     | 15-P2TM2MU8M5G | 1702172916485455948 | TM2                          | 1715564195727932969 | -          | 24/10/2024 , 1 39 0/24 - 15-58 Addue 10 14 💿                               |

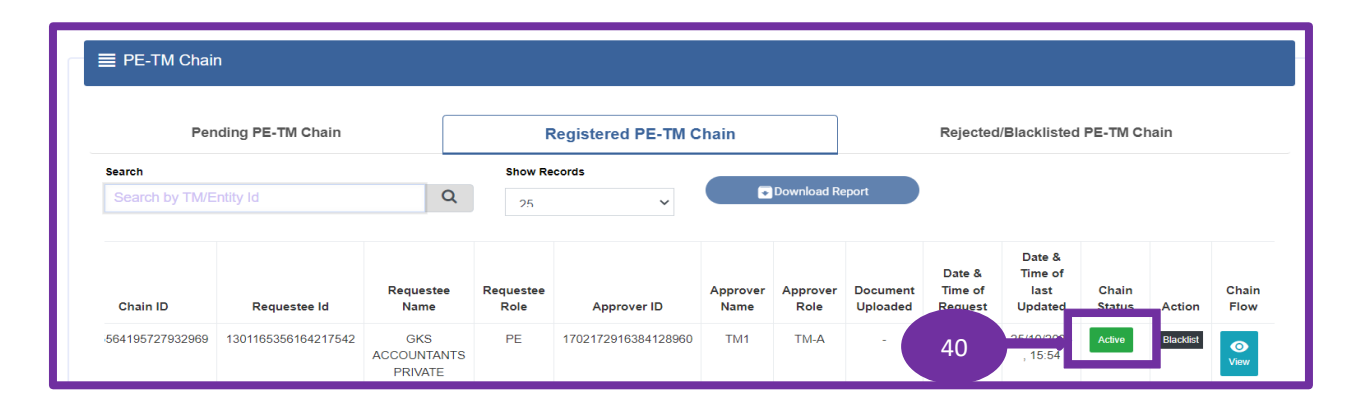

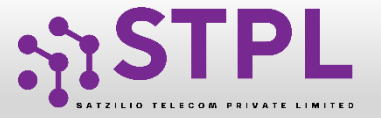

#### **Chain Whitelisted by TM**

- <sup>41</sup> The TM can Whitelist a blacklisted chain by clicking on the "Whitelist" button under the action column.
  - The Whitelisted chain will become active and visible under the registered PE-TM Chain section, with the chain status "Active" on the TM panel.
    - When TM has whitelisted the chain, it will be visible under the registered section on the Entity panel with the status "Active".

|   |                        |                   |                   |              |                  |                  | _                    |                    |                 |                 |                   |        |         |
|---|------------------------|-------------------|-------------------|--------------|------------------|------------------|----------------------|--------------------|-----------------|-----------------|-------------------|--------|---------|
|   | Pending P              | E-TM Chain        |                   | Register     | ed PE-TM C       | Chain            |                      |                    | Rejected/       | Blackliste      | d PE-TM C         | hain   |         |
| S | earch                  |                   |                   | Show Records |                  | Status           |                      |                    |                 |                 |                   |        |         |
|   | Search by TM/Entity Id |                   | a                 | 25           | ~                | Blac             | klisted              | ~                  |                 | lownload Rep    | ort               |        |         |
|   |                        |                   |                   |              |                  |                  |                      |                    | Date &          |                 |                   |        |         |
|   |                        |                   |                   |              |                  |                  |                      | Dete 9             | Time of         |                 |                   |        |         |
|   | Requestee Id           | Requestee<br>Name | Requestee<br>Role | Approver ID  | Approver<br>Name | Approver<br>Role | Document<br>Uploaded | Time of<br>Request | last<br>Updated | Chain<br>Status | Blacklisted<br>By | Action | Remarks |

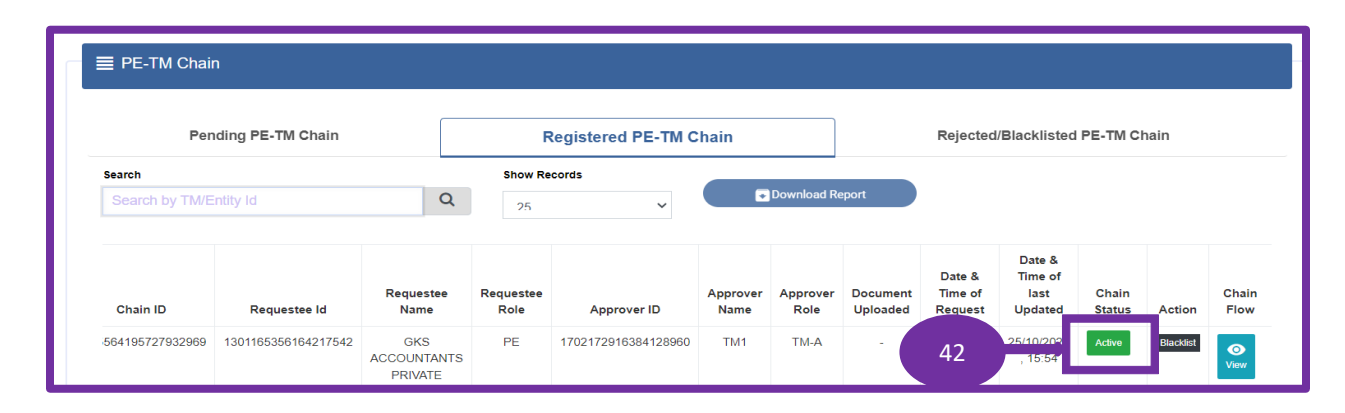

| ■ | Assets For Verification | GD PE-TM Cha               | in                 |                  |                     |            |                                                                     |
|---|-------------------------|----------------------------|--------------------|------------------|---------------------|------------|---------------------------------------------------------------------|
| 2 | Telemarketer Request    | Pe                         | nding PE-TM Chain  |                  | Registered PE-TM    | l Chain    | Rejected/Blacklisted PE-TM Chain                                    |
| 8 | Telemarketer            | Search<br>Search by TM ID  |                    | Show F           | tecords 🗸 🗸         |            | Download Report                                                     |
| Ð | PE-TM Chain             | SI. No. Rf M               | io. TM Delivery ID | TM Delivery Name | Chain ID            | Chain Name | Date & Time of RequestRate & Time of Last UpdatedRateActionChain Fi |
| ∎ | CTA Whitelisting        | 1 15-P2TM2<br>« Previous 1 | Next »             | TM2              | 1715564195727932969 |            | 24/10/2024 . 43.500 India Electro                                   |

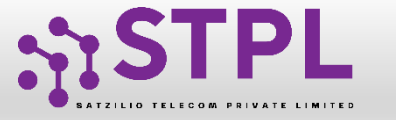

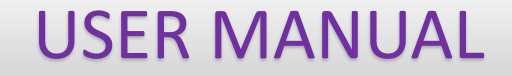

### Thank You !